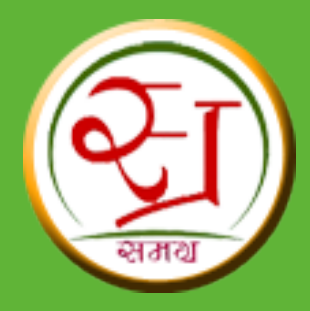

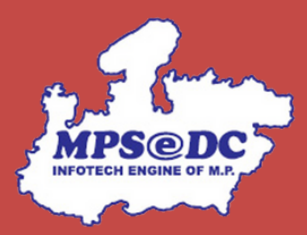

# परिवार प्रवासन (माइग्रेशन) संबंधित यूजर मैनुअल

A परिवार विस्थापन अनुरोध दर्ज संबंधित प्रक्रिया B परिवार विस्थापन के अनुरोध को स्वीकृत / अस्वीकृत की जाने वाली प्रक्रिया

मध्यप्रदेश राज्य इलेक्ट्रॉनिक विकास निगम लिमिटेड (MPSEDC) द्वारा विकसित

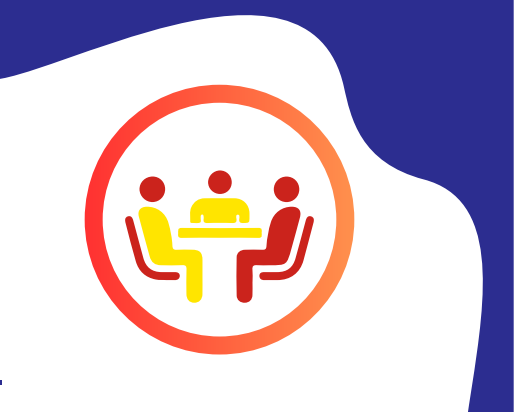

#### <u> A. परिवार विस्थापन अनुरोध दर्ज संबंधित प्रक्रिया</u>

- 1. समग्र पोर्टल के माध्यम से परिवार को एक स्थान से दूसरे स्थान पर विस्थापित करने का अनुरोध दर्ज किया जा सकेगा ।
- 2. परिवार विस्थापन अनुरोध ,संबंधित ग्राम पंचायत/वार्ड प्रभारी द्वारा अनुमोदन पश्चात प्रभावी होगा ।

## विस्तृत प्रक्रिया

**चरण 1 :** समग्र पोर्टल (https://samagra.gov.in) के माध्यम से परिवार विस्थापन हेतु अनुरोध दर्ज किया जा सकता हैं । परिवार विस्थापन अनुरोध के लिए "परिवार प्रवासन के लिए अनुरोध दर्ज करें" पर क्लिक करना होगा ।

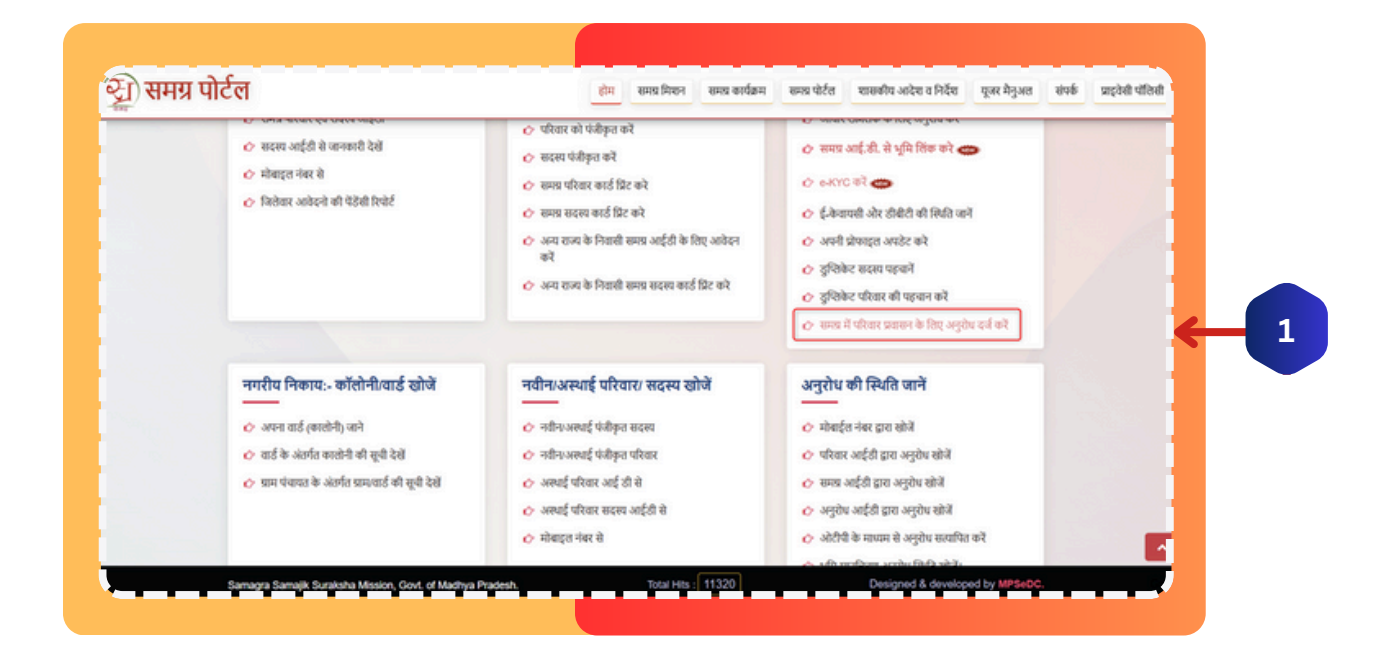

**चरण 2:** परिवार समग्र आईडी एवं परिवार के किसी सदस्य का (जिसका ई -केवाईसी हुआ हो ) समग्र आईडी दर्ज कर, कैप्चा द्वारा सत्यापित करना होगा ।

| विस्तृत प्रक्रि | या                                                                                                    |  |
|-----------------|----------------------------------------------------------------------------------------------------|--|
|                 | परिवार प्रवासन अनुरोध<br>परिवार प्रवासन अनुरोध हेतु महत्वपूर्ण दिशा निर्देश :-<br>• आपकी समय आईडी से चुड़े मोकाहल मंबर पर ओटीपी भेज जाएगा<br>• पदि मोबाहल नंबर समय आईडी से लिंक नहीं है तो कृपया पहले ई-केवाईसी करें। |  |
| 2               | समग्र परिवार आईडी दर्ज करे-<br>समग्र सदस्य आईडी दर्ज करे-                                                                                                    |  |
|                 | а д е ч<br>कृपया उत्पर दिवाया गया कोड दर्ज करे<br><br>केप्पा सव्यधित करे                                                                                                    |  |

**चरण 3:** सदस्य समग्र आईडी से लिंक मोबाइल नंबर स्क्रीन पर प्रदर्शित होगा ,दर्ज मोबाइल नंबर पर ओटीपी भेजा जायेगा । ओटीपी सत्यापन के बाद समग्र परिवार आईडी की जानकारी प्रदर्शित की जाएगी ।

|          | Latest News                                          | म् एक साथ आईडी होडे हुए नहींन साथ आईडी बनसाथ निया हिरम है। म नहींन साथ                                                                 |
|----------|------------------------------------------------------|----------------------------------------------------------------------------------------------------|
|          |                                                      | परिवार प्रवासन अनुरोध                                                                                                    |
|          | परिवार प्रवासन अनुरोध हेतु महत्व                     | पूर्ण दिशा निर्देश :-                                                                                                    |
| <b>,</b> | <ul> <li>यदि मोबसूल गंबर समय आईसी से लिंग</li> </ul> | पर है के पुरुष पर करें दें कैयाई से करे<br>समय परिवार आईडी दर्ज करे-<br>समय सदस्य आईडी दर्ज करे-<br>समय में पंजीहन सोबाहन नंबर<br><br> |

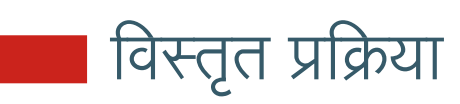

|                                                                            | परिवार प्रवासन अनुरोध                                                                                     |
|----------------------------------------------------------------------------|----------------------------------------------------------------------------------------------------|
| परिवार प्रवासन अनुरोध                                                      | हेतु महत्वपूर्ण दिशा निर्देश :-                                                                           |
| <ul> <li>आपकी समग्र आईठी से जुरं</li> <li>यदि मोबादल नंबर समय अ</li> </ul> | ) मोबाइल नंबर पर ओटीपी भेजा जाएगा।<br>हिंदी से लिंक नहीं है तो कप्रया प्रस्ते हैं-केवाईमी करें।           |
|                                                                            | for a ran for f an ifor f and an a f                                                                      |
|                                                                            |                                                                                                    |
|                                                                            | समग्र परिवार आईडी दर्ज करें*                                                                              |
|                                                                            | Success                                                                                                   |
|                                                                            | OTP has been sent to the mobile number you entered.<br>आपके द्वारा दर्ज मोबाइल नंबर पर ओटीपी भेजा गया है। |
|                                                                            | Close                                                                                                    |
|                                                                            | समग्र म पजाकृत माबाइत नवर                                                                                 |
|                                                                            |                                                                                                    |
|                                                                            | पुनः ओटीपी भेजें बर                                                                                       |
|                                                                            |                                                                                                    |
|                                                                            |                                                                                                    |

|                              | परिवार प्रवासन अनुरोध                                                                                                    |
|------------------------------|----------------------------------------------------------------------------------------------------|
| परिवार प्रवास                | न अनुरोध हेतु महत्वपूर्ण दिशा निर्देश :-                                                                                                    |
| = आपकी समग्र<br>= पदि मोबाइल | भाईडी से जुड़े मोबाइल नंबर पर ओटीपी भेजा जाएगा।<br>बर समग्र आईडी से लिंक नहीं है तो कृपया पहले ई-केवाईसी करें।<br>समग्र परिवार आईडी दर्ज करें* |
|                              | समग्र सदस्य आईडी दज करे"<br>समग्र में पंजीकृत मोबाइल नंबर<br>                                                                                  |
|                              | भुगः कोमेवी भेज ३४<br>र<br>ओटी पी सरवापित करें                                                                                                 |

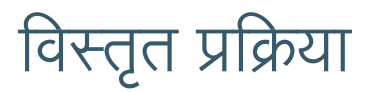

चरण 4: परिवार विस्थापन हेतु 3 विकल्प उपलब्ध हैं ।

- अलग जिले में प्रवास हेतु
- उसी जिले मे प्रवास हेतु
- समान स्थानीय निकाय प्रवास के लिए

| समय के अनसार व्यक्तिगत               | जानकारी            |                          |                                       |
|--------------------------------------|--------------------|--------------------------|---------------------------------------|
| समग्र परिवार आईडी                    | समग्र सदस्य आईडी   | पूरा नाम हिंदी में       | पूरा नाम अंग्रेजी में                 |
| लिंग                                 | जन्म तिथि          | पिनकोड                   | Contraction (Contraction)             |
| Male                                 |                    | 435453                   | · · · · · · · · · · · · · · · · · · · |
| पिता का नाम                          | माता का नाम        | श्रेणी                   | पता                                   |
| N/A<br>राज्य                         | N/A<br>ড়িলা       | General<br>स्थानीय निकाय | जोन का नाम                            |
| Madhya Pradesh<br>ग्राम/वार्ड का नाम | BHOPAL             | Nagar Nigam, BHOPAL      | Zone 7, Nagar Nigam Bhopal            |
| Ward No. 30                          |                    |                          | 1 <b>.</b>                            |
|                                      | परिव               | ार के सदस्यों का विवरण   |                                       |
| ক্রমাক আবিরন কর্রা<br>1              | समग्र सदस्य आई ठी  | सदस्य का नाम उम्र सिंग   | वैवाहिक स्थिति मुखिया से संबंध        |
| • 10                                 |                    |                          |                                       |
| प्रवासन विकल्प                       |                    |                          |                                       |
| 🔿 अलग जिले में प्रवास के लिए         | ं उसी जिले में प्र | वास के लिए 🔿 स           | मान स्थानीय निकाय में प्रवास के लिए   |

**चरण 5:** अलग जिले में प्रवास विकल्प चयन करने पर आवेदक द्वारा अन्य जिले का चयन कर उस जिले के स्थानीय निकाय,ग्राम पंचायत /वार्ड एवं मकान नंबर,पिन कोड एवं दिए हुए दस्तावेज की कॉपी अपलोड कर आगे बढ़ें पर क्लिक करना होगा ।

|                                     | र्घा                                  | रेवार के सदस्यों का विवर | ण                               |                     |                 | 1 |
|-------------------------------------|---------------------------------------|--------------------------|---------------------------------|---------------------|-----------------|---|
| ক্রমাক আবিরণ কর্তা<br>1 🖂           | समग्र सदस्य आई ठी                     | सदस्य का नाम             | उग्र सिंग के                    | वाहिक स्थिति        | मुखिया से संबंध |   |
| प्रवासन विकल्प                      |                                       |                          |                                 |                     |                 |   |
| 💿 अलग जिले में प्रवास के लिए        | ं उसी जिले i                          | में प्रवास के लिए        | ं समान                          | । स्थानीय निकाय में | प्रवास के लिए   | 1 |
|                                     |                                       | आगे बढे                  |                                 |                     |                 |   |
| ज़िलाः-                             | स्थानीय निकाय:-                       |                          | पंचायत/अंचलः-                   |                     |                 |   |
|                                     | ·                                     | ~                        |                                 | ~                   |                 |   |
| ян/чіо:-<br>v                       | · · · · · · · · · · · · · · · · · · · |                          | 04 844 1                        |                     |                 |   |
| पिनकोड:-                            | अपने घर का पता दर्ज करें:-            | 1                        | दस्तावेज़ प्रकार:-              |                     | -               |   |
|                                     |                                       |                          | बिजली बिल () माह से पुराना नहीं |                     | ~               |   |
| कृपया सहायक दस्तावेज़ अपलोड करें.   |                                       | 1                        |                                 |                     | -               |   |
| स्वीकृत प्रारूप: JPG, PNG, PDF. Mai | ĸ                                     |                          |                                 |                     |                 |   |
| SIZE: SMB.:-                        |                                       |                          |                                 |                     |                 |   |
|                                     | _                                     |                          |                                 |                     |                 |   |

### विस्तृत प्रक्रिया

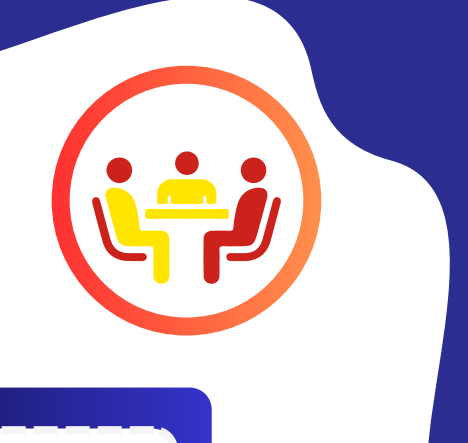

**चरण 6:** आवेदक द्वारा दर्ज जानकारी को सत्यापन कर,घोषणा चेक बॉक्स पर क्लिक कर,आगे बढ़ें पर क्लिक करना होगा ।

| Old Address           |                                                                                                    | New Address           |                                                                                                    |
|-----------------------|----------------------------------------------------------------------------------------------------|-----------------------|----------------------------------------------------------------------------------------------------|
| House Address:        | and the second second se | House Address:        | (and the second second s |
| House No/SubHouse No: |                                                                                                    | House No/SubHouse No: |                                                                                                    |
| Pincode:              |                                                                                                    | Pincode:              |                                                                                                    |
| Local Body:           | Nagar Nigam, BHOPAL                                                                                                    | Local Body:           | Janpad Panchayat, GOTEGAON (SHRIDHAN                                                                                                    |
| Panchayat/Zone:       | Zone 7, Nagar Nigam Bhopal                                                                                                    | Panchayat/Zone:       | MEKH                                                                                                    |
| GP/Ward:              | Ward No. 30                                                                                                    | Village/Ward:         | Mekh                                                                                                    |
| District:             | BHOPAL                                                                                                    | District:             | NARSINGHPUR                                                                                                    |
| State:                | Madhya Pradesh                                                                                                    | State:                | Madhya Pradesh                                                                                                    |

चरण 7: दर्ज समग्र सदस्य आईडी का आधार के माध्यम से ई प्रमाणीकरण निम्न 2 विकल्पों के माध्यम से किया जा सकेगा ।

- ओटीपी द्वारा
- बायोमेट्रिक द्वारा

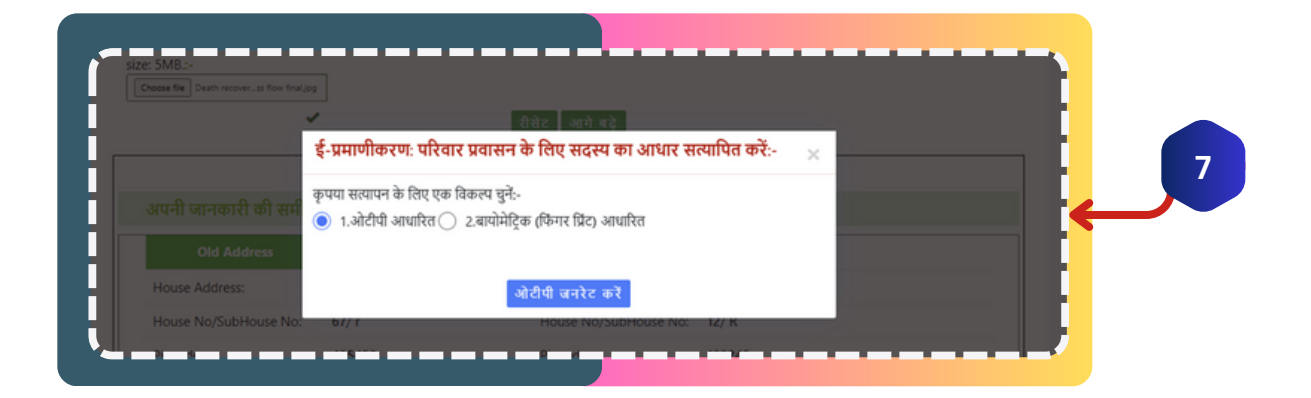

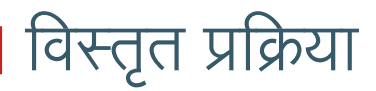

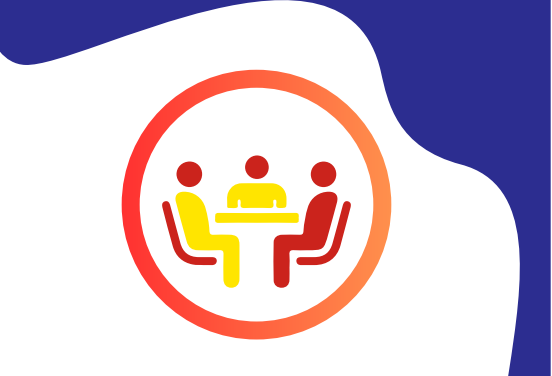

**चरण 8:** ओटीपी के माध्यम से विकल्प चयन करने पर आवेदक के आधार में उपलब्ध मोबाइल नंबर पर ओटीपी भेजा जायेगा ।

| न <mark>के लिए सदस्य का आधा</mark><br>है:-<br>टिक (फिगर प्रिंट) आधारित | र सत्यापित करें:-                          | × .                                        |                                              |
|------------------------------------------------------------------------|--------------------------------------------|--------------------------------------------|----------------------------------------------|
| ों:-<br>टिक (फिंगर प्रिंट) आधारित                                      |                                            |                                            |                                              |
|                                                                        |                                            |                                            | F                                            |
|                                                                        |                                            |                                            |                                              |
| पुनः वोटीपी भेवें 85                                                   |                                            |                                            |                                              |
| प्रोटीपी सत्यापित करें<br>स                                            |                                            |                                            |                                              |
|                                                                        |                                            |                                            |                                              |
| - *******                                                              |                                            |                                            |                                              |
|                                                                        | इन्: जोटीरी भेरे हर<br>ोटीपी सत्यापित करें | इनः जोटीमी भेवे हड<br>ोटी पी-सत्यापित-करें | पुनः कोटीची भेवे ह5<br>ोटी पी सरग्राणित करें |

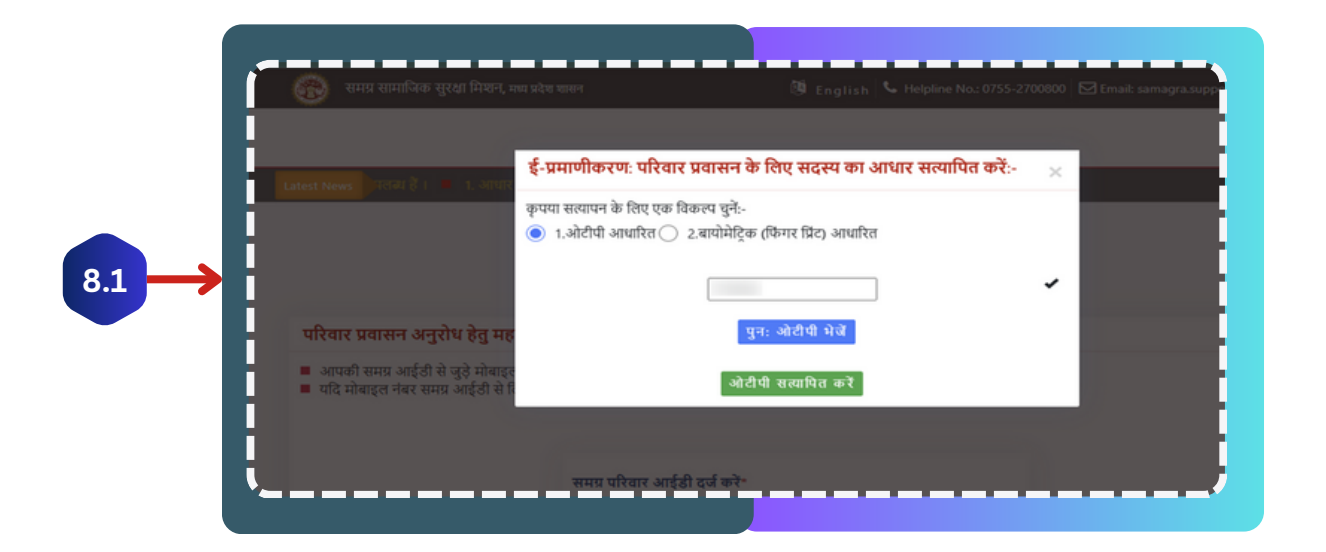

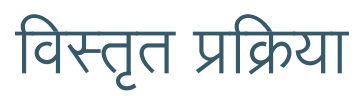

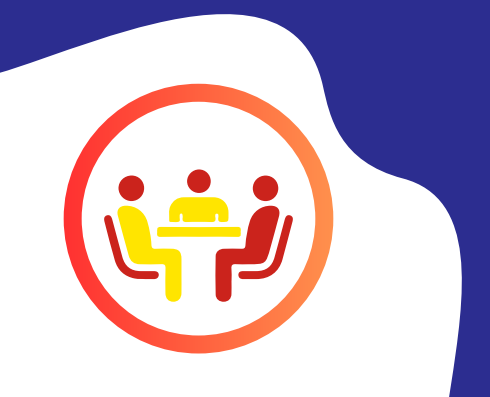

**चरण 9:** ओटीपी सत्यापित करें क्लिक करने पर परिवार विस्थापन का अनुरोध दर्ज कर, संबंधित ग्राम पंचायत /वार्ड को भेज दिया जायेगा और आवेदक द्वारा अनुरोध की प्रति डाउनलोड की जा सकेगी ।

| 1   | 🛞 समग्र सा                                | माजिक सुरक्षा मिथन, प्रथ्य प्रदेव ज्ञातन                                                                                                    | 🔞 English 🕓 Helpline No: 073 | 55-2700800 🗹 Email: samagra.support@mp.gov.in |
|-----|-------------------------------------------|----------------------------------------------------------------------------------------------------|------------------------------|-----------------------------------------------|
| - 1 | Latest News                               | Confirmation: Success                                                                                                    |                              | <ul> <li>एक रामप्र आईडी लेते ह</li> </ul>     |
|     |                                           | Your request has been send successfully.your i<br>to download your receipt Click here                                                             | Request ID is '500005581'.   |                                               |
|     | परिवार प्रवास<br>आपकी समग्र<br>यदि मोबाइल | ान अनुरोध हेतु महत्वपूर्ण दिशा निर्देश :-<br>आईडी से जुड़े मोबाइल नंबर पर ओटीपी भेजा जाएगा<br>नंबर समग्र आईडी से लिंक नहीं है तो कृपया पहते ई-केव | ईसी करें।                    |                                               |
|     |                                           | समग्र परिवार आईडी                                                                                                    | दर्ज करे                     |                                               |
| ł   |                                           | समग्र सदस्य आईडी                                                                                                    | दर्ज करें*                   |                                               |

| equest ID:         | 60000                   |                     |                                       |   |   |
|--------------------|-------------------------|---------------------|---------------------------------------|---|---|
|                    | 50000                   | 05581               |                                       |   |   |
| equest Date:       | 11/4/                   | 2024 12:50:00 PM    |                                       |   |   |
| amily ID:          |                         |                     |                                       |   |   |
|                    |                         |                     |                                       |   | G |
| Address befo       | ore migration           |                     | Request Address for Migration         |   |   |
| ouse Address:      |                         | House Address:      |                                       | 1 |   |
| ouseNo/SubHouseNo: |                         | HouseNo/SubHouseNo: |                                       | 2 |   |
| ncode:             |                         | Pincode:            |                                       |   |   |
| cal Body: Nag      | ar Nigam, BHOPAL        | Local Body:         | Janpad Panchayat, GOTEGAON (SHRIDHAM) |   |   |
| anchayat/Zone: Zon | e 7, Nagar Nigam Bhopal | Panchayat/Zone:     | MEKH                                  |   |   |
| P/Ward: Mek        | th                      | Village/Ward:       | Mekh                                  |   |   |
| istrict: BHC       | 3PAL                    | District            | NARSINGHPUR                           |   |   |
| ate: Mac           | ihya Pradesh            | State:              | Madhya Pradesh                        |   |   |
|                    |                         |                     |                                       |   |   |

#### <u>B. परिवार विस्थापन के अनुरोध को स्वीकृत / अस्वीकृत की</u> जाने वाली प्रक्रिया

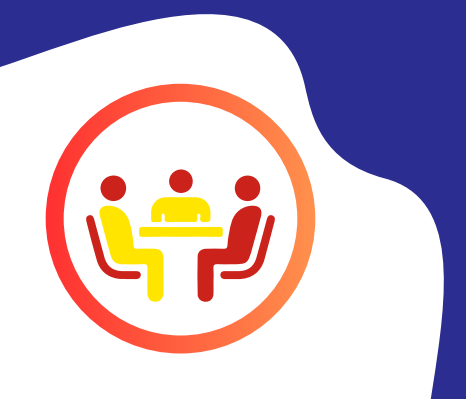

### विस्तृत प्रक्रिया

**चरण 1:** परिवार प्रवासन के अनुरोध को सत्यापन करने के लिए ग्राम पंचायत/वार्ड प्रभारी आईडी से <u>https://spr.samagra.gov.in</u> पर जाना होगा।

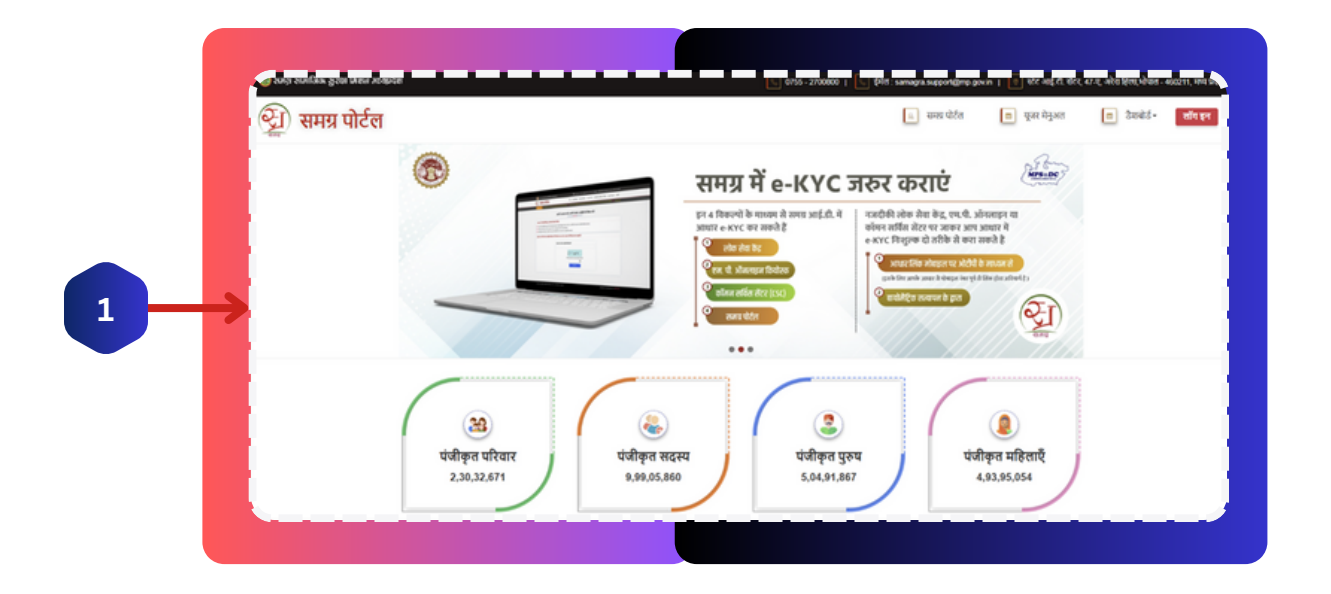

चरण 2: ग्राम पंचायत/वार्ड प्रभारी से लॉगिन करना होगा ।

| ) समग्र पे | रिल                                       |                                                                                                    |
|------------|-------------------------------------------|----------------------------------------------------------------------------------------------------|
|            | User Authentication                       | & Access Management System                                                                                                    |
|            | Login                                     | सूचना                                                                                                    |
|            | User Name Password                        | <ol> <li>कुपच धान दे की Portad में काम करने के बाद देख के उत्पर दिया गया logout तिंक पर सितक कर<br/>के अपने वालें को सामप्त करें, अगर अगर logout नहीं करेंगे और trowser को बंद करते है तो अगर<br/>का लोगिन अल्पर्श्व रूप्य से बंद कर दिए जारेगा</li> <li>कुपप अगर पाल्य कास्त्र हुए मान्नि बदलते से दे के</li> </ol> |
|            | Erner characters being disceyed in image. | 3. data datat datat data bate da la 4 c 1<br>Notice                                                                                                    |
|            | Login                                     | If you do not log out gracefully using the logant button and close the browser by<br>clicking close/exit button, Your account will be locked temporarily     Pease Change Your Password theorem by                                                                                                    |

**चरण 3:** लॉगिन उपरांत ,यूजर डेशबोर्ड में माइग्रेशन अनुरोध देखने के लिए "परिवार सदस्य प्रोफाइल अपडेशन " पर क्लिक करना होगा।

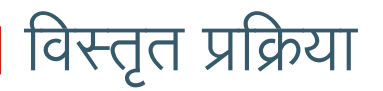

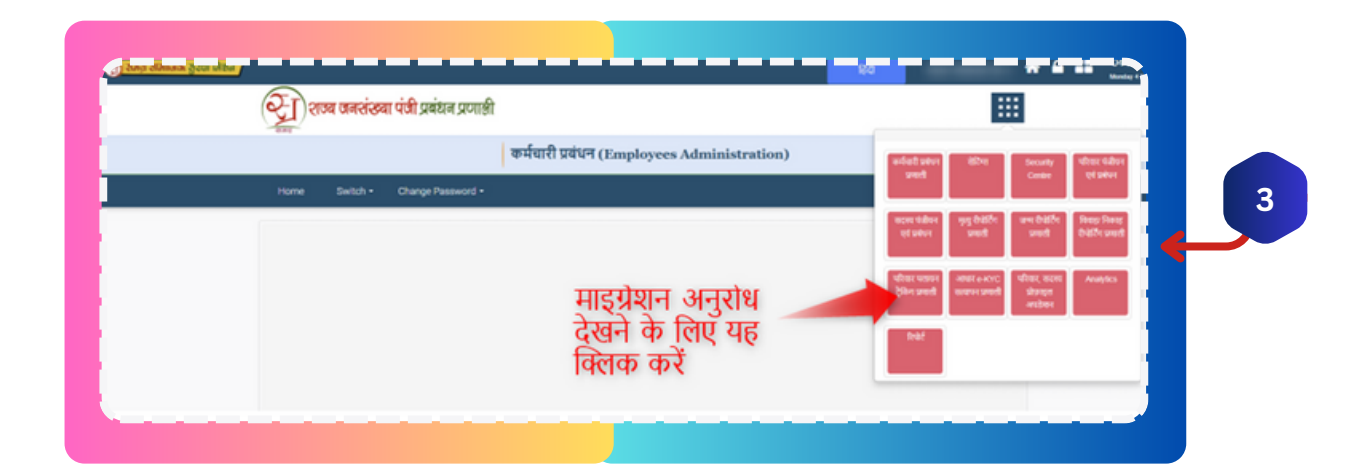

चरण 4: अनुरोध देखने एवं सत्यापन करने के लिए दिए गए लिंक पर क्लिक करना होगा ।

| ्री राजना राजाविक सुरक्षा जिल्ल                                       | English                     |  |
|-----------------------------------------------------------------------|-----------------------------|--|
| राज्य जनसंख्या पंजी प्रबंधन प्रणाली                                   |                             |  |
|                                                                       | Family Migration Management |  |
| Home Migrate - Report                                                 |                             |  |
| Migrate Family 🖊 भादुप्रेयान अनुरोध सत्यापन के लिए<br>राजी विजनक करें |                             |  |
|                                                                       |                             |  |

|   | (रे ) शज्य जनसंख्या पंजा प्रबंधन प्रणाली                                                                                                    |   |   |
|---|----------------------------------------------------------------------------------------------------|---|---|
|   | Family Migration Management                                                                                                    |   | 4 |
| _ |                                                                                                    | ╺ |   |
|   | परिवार के विस्थापन के सिए अनुरोध देखें<br>8 अपेक्ष की कही है कि नजरिक इस परिवार के विस्थान की सेवावे का निराकरण 3 दिन के अंदर किया कान सुनिश्चित किया कार 8 |   |   |
|   | Total Pending Request                                                                                                    |   |   |
|   |                                                                                                    |   |   |

### विस्तृत प्रक्रिया

**चरण 5:** लंबित अनुरोध ,स्वीकृत अनुरोध और अस्वीकृत अनुरोध काउन्ट पर क्लिक करके देखे जा सकते हैं।

| Total Pending Request                  |                          | Total Approved Request |                                |   | Total Rejecter        |         |   |
|----------------------------------------|--------------------------|------------------------|--------------------------------|---|-----------------------|---------|---|
| Local Body:<br>Nagar Parishad, BERASI/ |                          | Zone 1, Nagar Par      | GP / Zone:<br>rishad Bairasiya | ¥ | Village<br>Ward No. 1 | / Ward: |   |
| Search by:                             |                          |                        |                                |   |                       |         |   |
| Applicant Name :                       | Family Head Na           | me :                   | Family ID :                    |   | Request ID :          |         |   |
|                                        | From Date:<br>DD/MM/YYYY |                        | To Date:<br>DD/MM/YYYY         |   |                       |         |   |
|                                        |                          |                        |                                |   |                       |         | _ |

**चरण 6:** View details पर क्लिक करने पर परिवार विस्थापन की पुरानी जानकारी और नई जानकारी प्रदर्शित की जाएगी और आवेदक द्वारा अपलोड किए गए डॉक्यूमेंट की कॉपी प्रदर्शित होगी। संबंधित ग्राम पंचायत सचिव/वार्ड प्रभारी द्वारा रिमार्क दर्ज कर अनुरोध को स्वीकृत या अस्वीकृत किया जा सकेगा।

|                                           | Old Address                                                                            |                      |                                               | New Address                 |     |        |
|-------------------------------------------|----------------------------------------------------------------------------------------|----------------------|-----------------------------------------------|-----------------------------|-----|--------|
| House Number,Colony,Street:               |                                                                                        |                      | House Number,Colony,Street:                   |                             |     |        |
| Village / Ward:                           | Ward No. 30 🗸                                                                          |                      | Village / Ward:                               | Ward No. 1                  | ~   |        |
| GP / Zone:                                | Zone 7, Nagar Nigam Bhopal 🐱                                                           |                      | GP / Zone:                                    | Zone 1, Nagar Parishad Bair | a 🛩 |        |
| Local Body:                               | Nagar Nigam, BHOPAL                                                                    |                      | Local Body:                                   | Nagar Parishad, BERASIA     | ~   |        |
| District                                  | BHOPAL                                                                                 |                      | District                                      | BHOPAL                      | ~   | C.     |
| State:                                    | Madhya Pradesh 🗸                                                                       |                      | State:                                        | Madhya Pradesh              | ~   | $\sim$ |
| Attached Document:                        | ड्राइविंग लाइसेंस View Document                                                        | <b>डॉक्यमें</b>      | ट देखने के लिए य                              | हॉ                          |     |        |
| Remark: *                                 | Enter Remark (Max Character 100)                                                       | क्लिक व              | <b>करें</b>                                   |                             |     |        |
| State:<br>Attached Document:<br>Remark: • | Madhya Pradesh<br>जाहसिंग साहसेंस View Document<br>Enter Remark (Max Character<br>100) | डॉक्यूमें<br>क्लिक व | <sup>STATE:</sup><br>ट देखने के लिए य<br>करें | Madhya Pradesh              | ~   | ÷      |